# GUÍA FÁCIL DE REGISTRO EN SGS

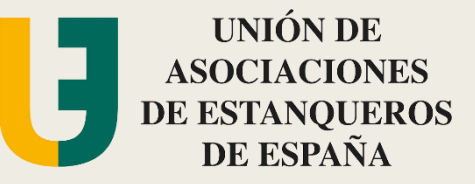

# ÍNDICE

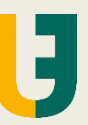

### 1. Acceder a SGS

- 1. Web
- 2. Registro

### 2. Rellenar los campos obligatorios

- 1. De empresa (estanco)
- 2. Del titular de la expendeduría

### 3. Registro

- 1. SGS envía un correo
- 2. Recepción de ese correo
- 3. Registro completado
- 4. Esperando confirmación y verificación de cuenta, por parte de SGS

# ÍNDICE

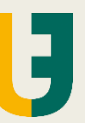

5. Registro confirmado, por SGS

6. Acceso web como registrados

### 7. Terminar el registro

- 1. Panel de control (I)
- 2. Panel de control (II): datos obligatorios
- 3. Panel de control (III):
  - 1. Reclamación de instalación/almacén
  - 2. Correo de solicitud aprobada de financiación de los costes del equipo
- 4. Panel de Control (IV): datos bancarios
- 5. Panel de Control (V): solicitud de reembolso (aún sin determinar)

## 1.1. Acceder a SGS (página web)

SGS OnTrack

Se accede a SGS a través del enlace que se envió en la Circular 42, el pasado 23 de mayo de 2019: https://ontrack.sgs.com/es-

ES/

Este enlace lleva a la página principal. Pinchar en "Registro".

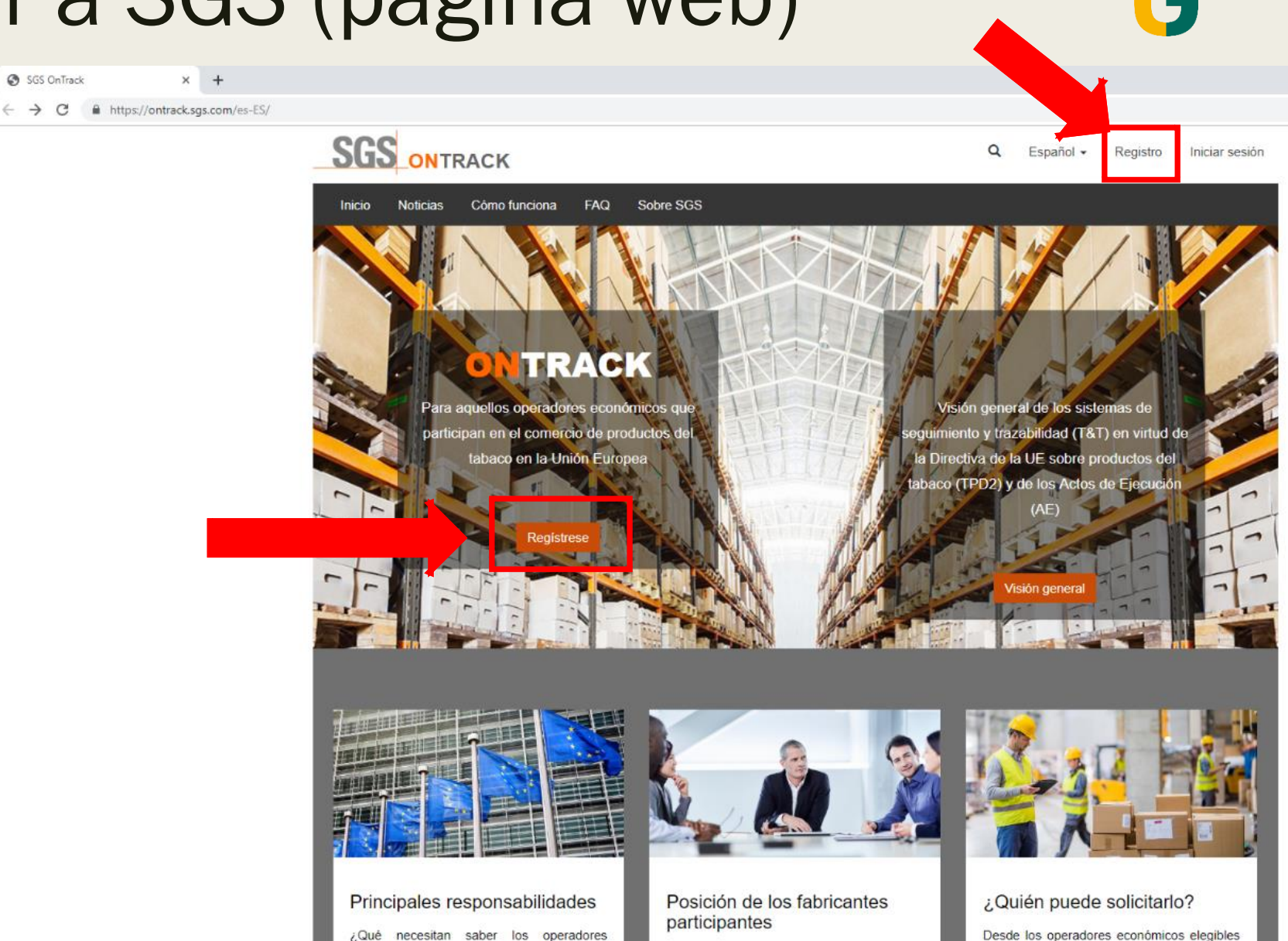

## 1.2. Acceder a SGS (registro)

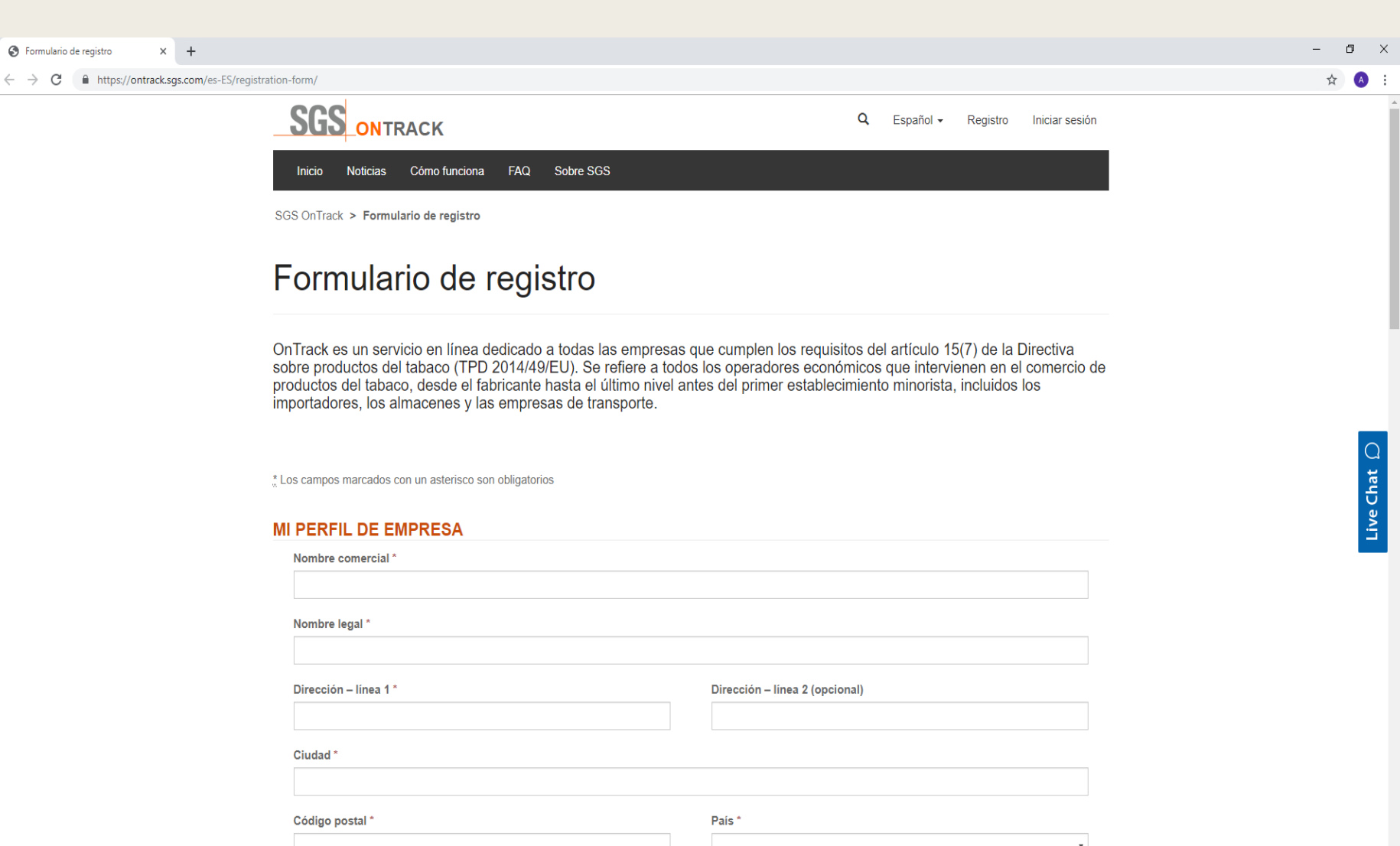

Al entrar en "Registro", aparece el "Formulario de registro" y los campos a rellenar.

Completando los huecos en los que aparece un \* es suficiente.

### 2.1. Rellenar los campos (de empresa)

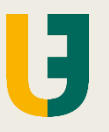

| ation-form/                          |                                |
|--------------------------------------|--------------------------------|
| MI PERFIL DE EMPRESA                 |                                |
| Nombre comercial *                   |                                |
|                                      |                                |
|                                      |                                |
| Nombre legal "                       |                                |
|                                      |                                |
| Dirección – línea 1 *                | Dirección – línea 2 (opcional) |
|                                      |                                |
| Ciudad *                             |                                |
|                                      |                                |
| Código postal *                      | País *                         |
|                                      | <b>T</b>                       |
|                                      |                                |
| Tipo de negocio:*                    |                                |
| Cash & Carry                         |                                |
| Distribuidor                         |                                |
| Importador                           |                                |
| Empresa de transporte                |                                |
| Mayorista     Otro                   |                                |
| Número IVA o CIF o NIF de la empresa | Sitio web                      |
|                                      |                                |
|                                      |                                |
|                                      | 7                              |
|                                      |                                |
| Adjuntar Licencia de Tabaco 🚯        |                                |
| Subir un archivo                     |                                |
|                                      |                                |

Aparecen campos a rellenar con los datos de la empresa (imagen de la izquierda) y del titular de la expendeduría.

En "nombre comercial" y en "nombre legal", poner la expendeduría, por ejemplo: Estanco 000 Madrid.

La dirección, la ciudad y el código postal donde se encuentre el estanco.

### 2.1. Rellenar los campos (de empresa)

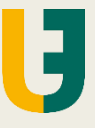

| Nombre legal *                               |                                |  |
|----------------------------------------------|--------------------------------|--|
|                                              |                                |  |
| Dirección – línea 1 *                        | Dirección – línea 2 (opcional) |  |
|                                              |                                |  |
| Ciudad *                                     |                                |  |
|                                              |                                |  |
| Código postal *                              | País *                         |  |
|                                              | España                         |  |
|                                              |                                |  |
| oo de negocio:*                              |                                |  |
| Expendeduría (Tobacconists)                  |                                |  |
| Distribuidor                                 |                                |  |
| mportador                                    |                                |  |
| Impresa de transporte<br>Navorista           |                                |  |
|                                              |                                |  |
| Dtro                                         |                                |  |
| Número IVA o CIF o NIF de la empresa         | Sitio web                      |  |
| Otro<br>Número IVA o CIF o NIF de la empresa | Sitio web                      |  |
| Número IVA o CIF o NIF de la empresa         | Sitio web                      |  |

○ No ○ Sí

En "Tipo de negocio", no aparece la opción de Expendeduría (Tobacconists) hasta que se selecciona "España" en la casilla de "País".

En "ID oficial de EU TPD Track & Trace" se pone el **Código de Operador EOID** que han enviado al estanco al hacer el registro en la página de la Fábrica Nacional de Moneda y Timbre (FNMT).

En la pregunta si se es distribuidor exclusivo de un fabricante, seleccionar "No".

Por último, no es obligatorio adjuntar la licencia de la expendeduría.

# 2.2. Rellenar los campos (del titular)

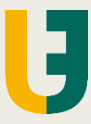

En la parte inferior del registro, en los datos del titular de la expendeduría, habría que poner "Nombre", "Apellidos", "Teléfono", "Correo electrónico", "Idioma preferido" (Dar a la lupa y seleccionar "Español").

En cuanto a la *contraseña*, debe tener al menos un número, una minúscula, una mayúscula y más de 8 caracteres.

Marcar las dos líneas de "Entiendo que..." y poner el código de la imagen.

Por último, pulsar "Enviar mi solicitud de cuenta".

| Nompre                                                         | e *                                                                                                    |                                                                                                    |                              | Apellido *                                                                                                    |
|----------------------------------------------------------------|----------------------------------------------------------------------------------------------------|----------------------------------------------------------------------------------------------------|------------------------------|----------------------------------------------------------------------------------------------------|
|                                                                |                                                                                                    |                                                                                                    |                              |                                                                                                    |
| Funció                                                         | n comercial                                                                                                    |                                                                                                    |                              | Teléfono *                                                                                                    |
| Correo                                                         | electrónico *                                                                                                    |                                                                                                    |                              | Idioma preferido *                                                                                                    |
|                                                                |                                                                                                    |                                                                                                    |                              |                                                                                                    |
| Contras                                                        | seña *🕒                                                                                                    |                                                                                                    |                              |                                                                                                    |
|                                                                |                                                                                                    |                                                                                                    |                              |                                                                                                    |
| Confirm                                                        | nar contraseña *                                                                                                    |                                                                                                    |                              |                                                                                                    |
| Confirm                                                        | nar contraseña *                                                                                                    |                                                                                                    |                              |                                                                                                    |
| Confirm<br>Entiendo<br>Entiendo<br>Generar nue<br>Reproducir o | nar contraseña *<br>o que al hacer clic en el bo<br>o que al hacer clic en el bo<br>eva imagen<br>el código de audio<br>Escriba | tón de abajo, acepto la Política de<br>tón que aparece abajo, acepto las<br>a el código de la imagen | e Privacidad<br>s Condicione | le este servicio en línea <mark>Haga clic aquí</mark> *<br>s Generales de Servicio SGS (Parte 1) <mark>Haga clic aquí</mark> * |

## 3.1. Registro (nos envían un correo)

istrationsubmitted/?id=92066ef1-9886-e911-80e7-0003ff8f7bef&email&email=

SGS ONTRACK

Q Español - Registro Iniciar sesiór

Inicio Noticias Cómo funciona FAQ Sobre SGS

SGS OnTrack > Registration has been successfully created

### Registration has been successfully created

Account successfully created An email has been sent to your mailbox validation of your account

please click on the link contained in this email to pursue the process of

Sobre SGS SGS es la compañía líder mundial en inspección, verificación, pruebas y certificación. Somos reconocidos como el referente mundial de calidad e integridad. Con más de 95.000 empleados, operamos una red de más de 2.400 oficinas y laboratorios en todo el mundo.

#### Visite nuestro sitio web global en SGS.com

Contáctenos ¿Quiere saber más sobre la Directiva sobre productos del tabaco? ¿Quién puede solicitar el reembolso? ¿Cómo registrar una solicitud de reembolso? No dude en ponerse en contacto con nuestro equipo de soporte.

Contáctenos:

Por correo electrónico haciendo clic en el botón "Enviar correo"

- Por el chat haciendo clic en el enlace disponible en la barra lateral derecha
- Por teléfono a través del número indicado más abajo

País Austria

• 0080 0777 74001

Después de pulsar en "Enviar mi solicitud de cuenta", se carga una pantalla en la que nos indica que

#### "El registro ha sido creado satisfactoriamente".

También indica que <u>enviarán un correo con las</u> instrucciones a seguir para terminar el registro.

# 3.2. Registro (recepción del correo)

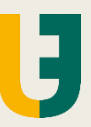

------ Forwarded message ------De: ontrack, do\_not\_reply (Geneva) <<u>do not reply.ontrack@sgs.com</u>> Date: mar., 4 jun. 2019 a las 9:18 Subject: Solicitud de cuenta para empresa en el sitio web On Track To: Estanco

Estimada/o

Ha creado una cuenta para la empresa

en el sitio web de On Track: here

Se le ha asignado a su cuenta el número único

Para continuar con el proceso de validación de su cuenta haga clic here.

Luego, verificaremos su solicitud de cuenta y si todo es correcto, la validaremos para que pueda conectarse a nuestro sitio web On Track. Se le notificará por correo electrónico tan pronto como se actualice el estado de su cuenta.

Atentamente, El equipo de SGS

Por favor, no responda a este correo electrónico. Si tiene alguna pregunta o comentario, utilice el formulario "Contáctenos" de nuestra página web. Information in this email and any attachments is confidential and intended solely for the use of the individual(s) to whom it is addressed or otherwise El correo electrónico recibido confirma que hemos creado una cuenta para la empresa (por ejemplo, Estanco 000 Madrid).

Además, asignan un *número de cuenta único*.

Para continuar con el registro, pulsar en "haga clic **here**".

### 3.3. Registro completado

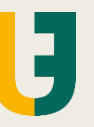

Al pulsar en here, en el correo anterior, nos lleva a una pantalla de "Activation" (imagen de la izquierda), donde hay que dar a "Enviar". A continuación, ya estaría hecho el proceso (imagen de la derecha).

| vation/?id=%C2%A0%2092066ef1-9886-e911-80 | e7-0003ff8f7bef                                                                                                    | va | tion/?id |
|-------------------------------------------|----------------------------------------------------------------------------------------------------|----|----------|
| SGS ONTRACK                               | Q Español - Registro Iniciar sesión                                                                                                    |    |          |
| Inicio Noticias Cómo funcio               | na FAQ Sobre SGS                                                                                                    |    |          |
| SGS OnTrack > Activation                  |                                                                                                    |    | SGS      |
| Activation                                |                                                                                                    |    | A        |
|                                           |                                                                                                    |    | En       |
| Enviar                                    |                                                                                                    |    |          |
| Sobre SGS                                 | SGS es la compañía líder mundial en inspección, verificación, pruebas y certificación. Somos<br>reconocidos como el referente mundial de calidad e integridad. Con más de 95.000 empleados,<br>operamos una red de más de 2.400 oficinas y laboratorios en todo el mundo. |    |          |
|                                           | Visite nuestro sitio web global en SGS.com                                                                                                    |    |          |
| Contáctenos                               | ¿Quiere saber más sobre la Directiva sobre productos del tabaco? ¿Quién puede solicitar el<br>reembolso? ¿Cómo registrar una solicitud de reembolso? No dude en ponerse en contacto con<br>nuestro equipo de soporte.                                                     |    |          |
|                                           | Contáctenos:<br>• Por correo electrónico haciendo clic en el botón "Enviar correo"<br>• Por el chat haciendo clic en el enlace disponible en la barra lateral derecha<br>• Por teléfono a través del número indicado más abajo<br>País Austria • 0080 0777 74001          |    |          |

| vation/?id=%C2%A0%2092066ef1-9886-e911-80 | e7-0003ff8f7l                  | bef                                                                    |                                                                                |                                                            |                                          |                               |                |
|-------------------------------------------|--------------------------------|------------------------------------------------------------------------|--------------------------------------------------------------------------------|------------------------------------------------------------|------------------------------------------|-------------------------------|----------------|
| SGS ONTRACK                               |                                |                                                                        |                                                                                | Q                                                          | Español 🗸                                | Registro                      | Iniciar sesión |
| Inicio Noticias Cómo funcior              | na FAQ                         | Sobre SGS                                                              |                                                                                |                                                            |                                          |                               |                |
| SGS OnTrack > Activation                  |                                |                                                                        |                                                                                |                                                            |                                          |                               |                |
| Activation                                |                                |                                                                        |                                                                                |                                                            |                                          |                               |                |
| Envío completado correctamente.           |                                |                                                                        |                                                                                |                                                            |                                          |                               |                |
|                                           |                                |                                                                        |                                                                                |                                                            |                                          |                               |                |
| Sobre SGS                                 | SGS es<br>reconocio<br>operamo | la compañía líder m<br>dos como el referente<br>is una red de más de 2 | undial en inspección, v<br>e mundial de calidad e<br>2.400 oficinas y laborato | verificación, prue<br>integridad. Con<br>rios en todo el m | ebas y certific<br>más de 95.00<br>undo. | ación. Som<br>00 emplead      | os<br>os,      |
|                                           | Visite nue                     | estro sitio web global e                                               | en SGS.com                                                                     |                                                            |                                          |                               |                |
|                                           |                                |                                                                        |                                                                                |                                                            |                                          |                               |                |
| Contáctenos                               | رQuiere reembols nuestro e     | saber más sobre la<br>so? ¿Cómo registrar u<br>equipo de soporte.      | Directiva sobre produc<br>una solicitud de reembo                              | ctos del tabaco?<br>blso? No dude e                        | ? ¿Quién pue<br>n ponerse er             | ede solicitar<br>n contacto c | el<br>on       |
|                                           | Con                            | nviar correo"<br>n la barra lateral de<br>ajo                          | erecha                                                                         |                                                            |                                          |                               |                |
|                                           | País                           | Austria •                                                              | 0080 0777 74001                                                                |                                                            |                                          |                               |                |
|                                           |                                |                                                                        |                                                                                |                                                            |                                          |                               |                |

# 4. Esperando confirmación y verificación de cuenta, por SGS

Una vez hecho este proceso, aunque se puede entrar con nuestro usuario y contraseña, en la página web se nos mostrará este mensaje:

"Estamos confirmando tu cuenta. Tan pronto como sea posible, validaremos tu cuenta y te enviaremos un correo notificándotelo. A partir de ese momento, estarás habilitado para trabajar en nuestra web".

| , por                                                                       | 545                                                                                                    |                                |
|-----------------------------------------------------------------------------|----------------------------------------------------------------------------------------------------|--------------------------------|
|                                                                             |                                                                                                    |                                |
|                                                                             |                                                                                                    |                                |
| SGS ONTRACK                                                                 | Q Español -                                                                                                    |                                |
| Inicio Noticias FAQ Sol                                                     | obre SGS Contacto                                                                                                    |                                |
| We currently verify your account reque<br>allowed to connect to our website | est and check if you are eligible to the service. You will be notified by mail as soon as your account is v                                                                                                    | validated. Then, you will be   |
| Sobre SGS                                                                   | SGS es la compañía líder mundial en inspección, verificación, pruebas y certifica<br>reconocidos como el referente mundial de calidad e integridad. Con más de 95.000<br>operamos una red de más de 2.400 oficinas y laboratorios en todo el mundo.            | ción. Somos<br>) empleados,    |
|                                                                             | Visite nuestro sitio web global en SGS.com                                                                                                    |                                |
| Contáctenos                                                                 | ¿Quiere saber más sobre la Directiva sobre productos del tabaco? ¿Quién pued<br>reembolso? ¿Cómo registrar una solicitud de reembolso? No dude en ponerse en<br>nuestro equipo de soporte.                                                                     | e solicitar el<br>contacto con |
|                                                                             | <ul> <li>Contáctenos:</li> <li>Por correo electrônico haciendo clic en el botón "Enviar correo"</li> <li>Por el chat haciendo clic en el enlace disponible en la barra lateral derecha</li> <li>Por teléfono a través del número indicado más abajo</li> </ul> |                                |
|                                                                             | País Austria • 0080 0777 74001                                                                                                    |                                |

## 5. Registro confirmado, por SGS

Cuando revisan los datos, pasados unos días se recibe un correo electrónico, informando que aprueban la cuenta en la página web de SGS.

----- Forwarded message ------De: **ontrack, do\_not\_reply (Geneva)** <<u>do\_not\_reply.ontrack@sgs.com</u>> Date: jue., 13 jun. 2019 a las 10:33 Subject: Solicitud de una cuenta para la empresa en el sitio web de On Track To: ]

Estimada/o

Nos complace informarle que la cuenta de su empresa

ha sido aprobada.

Por lo tanto, podrá acceder a nuestro website introduciendo su correo electrónico y contraseña indicadas en su el formulario de registro.

Atentamente, El equipo de SGS

Por favor, no responda a este correo electrónico. Si tiene alguna pregunta o comentario, por favor, utilice el formulario ""Contáctenos"" de nuestro sitio web.

Information in this email and any attachments is confidential and intended solely for the use of the individual(s) to whom it is addressed or otherwise

### 6. Acceso Web como registrados

SGS OnTrack

Una vez llegue la confirmación por correo, es necesario terminar de hacer el registro de datos.

Para ello, hay que volver a entrar a SGS a través del enlace que se envió en la Circular 42, el pasado 23 de mayo de 2019: https://ontrack.sgs.com/es-ES/

Esta vez, pinchar en "Iniciar sesión".

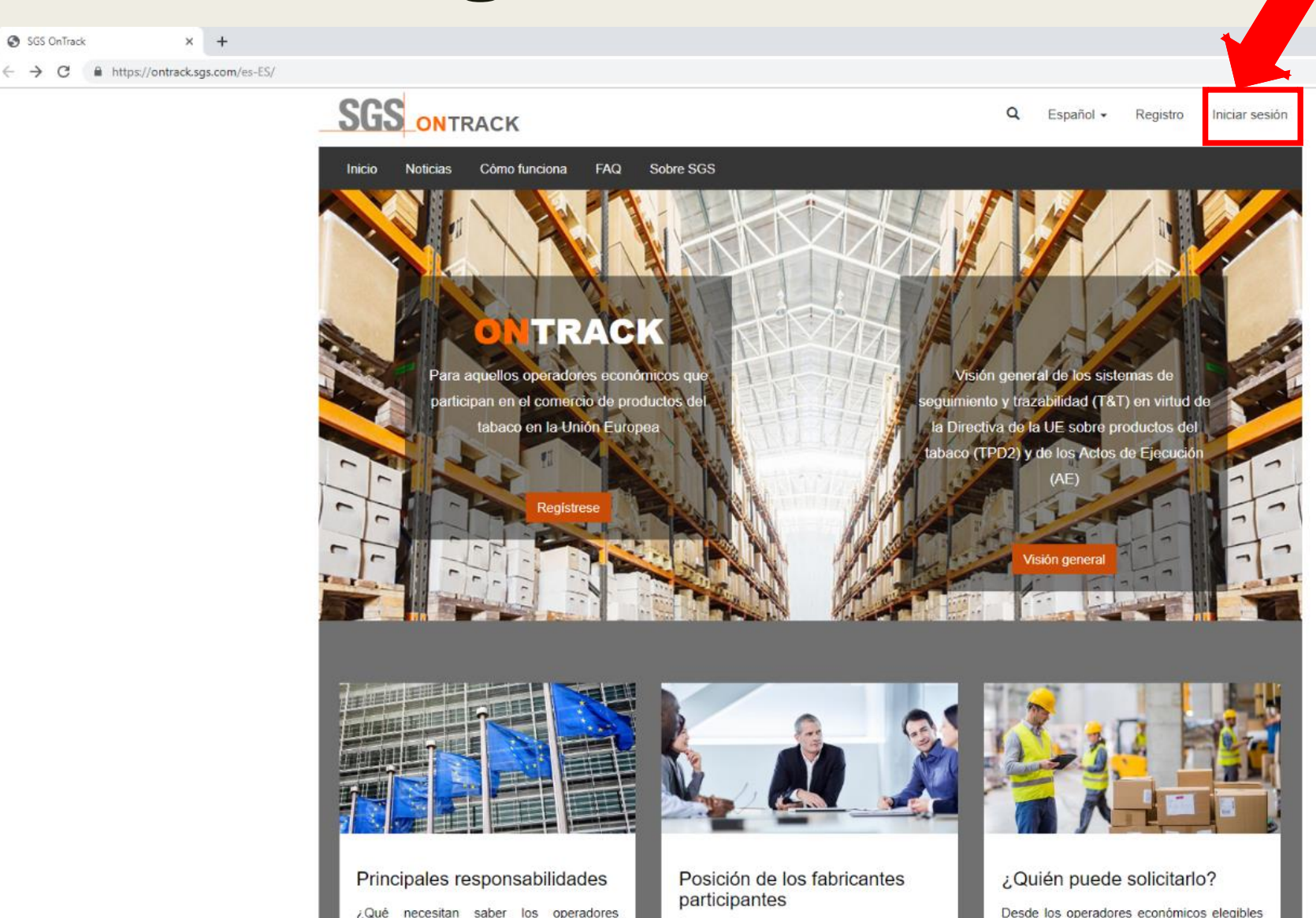

### 6. Acceso Web como registrados

| turnUrl=%2Fes-ES | %2F               |             |                                                                                                    |                                                                                              |                                                                                                    |                            |                                          |                          |                |  |  |
|------------------|-------------------|-------------|----------------------------------------------------------------------------------------------------|----------------------------------------------------------------------------------------------|----------------------------------------------------------------------------------------------------|----------------------------|------------------------------------------|--------------------------|----------------|--|--|
| SGS of           | ONTR/             | АСК         |                                                                                                    |                                                                                              |                                                                                                    | ۹                          | Español 🗸                                | Registro                 | Iniciar sesión |  |  |
| Inicio No        | ticias            | Cómo funcio | ona FAQ                                                                                                    | Sobre SGS                                                                                    |                                                                                                    |                            |                                          |                          |                |  |  |
| NTRODUZC         | A SUS I           |             | E ACCES                                                                                                    | D                                                                                            |                                                                                                    |                            |                                          |                          |                |  |  |
| Dirección de co  | orreo e<br>rónico |             |                                                                                                    |                                                                                              |                                                                                                    |                            |                                          |                          |                |  |  |
| * Contr          | aseña             |             |                                                                                                    |                                                                                              |                                                                                                    |                            |                                          |                          |                |  |  |
|                  | Record            |             |                                                                                                    |                                                                                              |                                                                                                    |                            |                                          |                          |                |  |  |
|                  |                   | Entrar      | ¿Ha olvidado                                                                                                    | la contraseña?                                                                               |                                                                                                    |                            |                                          |                          |                |  |  |
| _                |                   |             |                                                                                                    |                                                                                              |                                                                                                    |                            |                                          |                          |                |  |  |
|                  | Sob               | re SGS      | SGS es la<br>reconocido<br>operamos                                                                                                    | a compañía líder m<br>os como el referente<br>una red de más de 2                            | undial en inspección, verificación<br>e mundial de calidad e integridad.<br>2.400 oficinas y laboratorios en tod      | , prue<br>Con r<br>o el mu | bas y certific;<br>nás de 95.00<br>undo. | ación. Som<br>0 empleado | os<br>Is,      |  |  |
|                  |                   |             | Visite nuestro sitio web global en SGS.com                                                                                                    |                                                                                              |                                                                                                    |                            |                                          |                          |                |  |  |
|                  |                   |             |                                                                                                    |                                                                                              |                                                                                                    |                            |                                          |                          |                |  |  |
| Contáctenos      |                   |             | ¿Quiere saber más sobre la Directiva sobre productos del tabaco? ¿Quién puede solicitar el reembolso? ¿Cómo registrar una solicitud de reembolso? No dude en ponerse en contacto con nuestro equipo de soporte. |                                                                                              |                                                                                                    |                            |                                          |                          |                |  |  |
|                  |                   |             | Contá<br>o<br>o                                                                                                    | ictenos:<br>Por correo electrónico l<br>Por el chat haciendo cli<br>Por teléfono a través de | haciendo clic en el botón "Enviar correc<br>ic en el enlace disponible en la barra la<br>el número indicado más abajo | )"<br>teral de             | recha                                    |                          |                |  |  |
|                  |                   |             | País                                                                                                    | Austria •                                                                                    | 0080 0777 74001                                                                                                    |                            |                                          |                          |                |  |  |

In?re

Al clicar en "Iniciar sesión" hay que introducir los datos de acceso que hemos utilizado en el registro: 

- Correo electrónico.
- Contraseña.

### 7. Terminar el registro: Panel de Control (I)

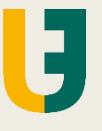

| SGS ONTRACK                           |                                 | Q                   | . Español <del>-</del> |                               |
|---------------------------------------|---------------------------------|---------------------|------------------------|-------------------------------|
| Inicio Noticias FAQ Sobre SG          | S Contacto                      |                     |                        |                               |
|                                       | PANEL DE                        | CONTROL             |                        |                               |
| €0,00<br>IMPORTE DE REEMBOLSO ASIGNA  | €O,<br>NDO IMPORTE YA DE        | OO<br>SEMBOLSADO IN | €0<br>IPORTE DE REEL   | <b>,00</b><br>MBOLSO RESTANTE |
| iadir instalación/almacén             |                                 |                     |                        | Crea                          |
| Identificación de instalación/almacén | Nombre de instalación/almacén 🕇 | Calle 1             | Ciudad                 | Código postal                 |
| ĭadir nuevo contacto                  |                                 |                     |                        | Crea                          |
| Nombre completo <b>†</b>              | Correo electrónio               | co Teléfono de      | trabajo                | Fecha de<br>modificación      |

### Al acceder, aparece el <u>PANEL DE</u> <u>CONTROL</u>.

Arriba aparecen las cantidades asociadas al importe otorgado, el gastado y el reembolsado.

También están nuestro datos personales, tanto en la parte de *"Añadir instalación/almacén"* como en *"Añadir nuevo contacto"*.

### **IMPORTANTE:**

El término "instalación/almacén" se refiere al ESTANCO.

J

En la misma página, más abajo hay dos campos que, <u>obligatoriamente</u>, deberán rellenarse:

- Añadir reclamación para nueva instalación/almacén. Clic en "Crear".
- Datos bancarios. Pinchar en Proporcionar IBAN.

A continuación se explican estos dos procesos.

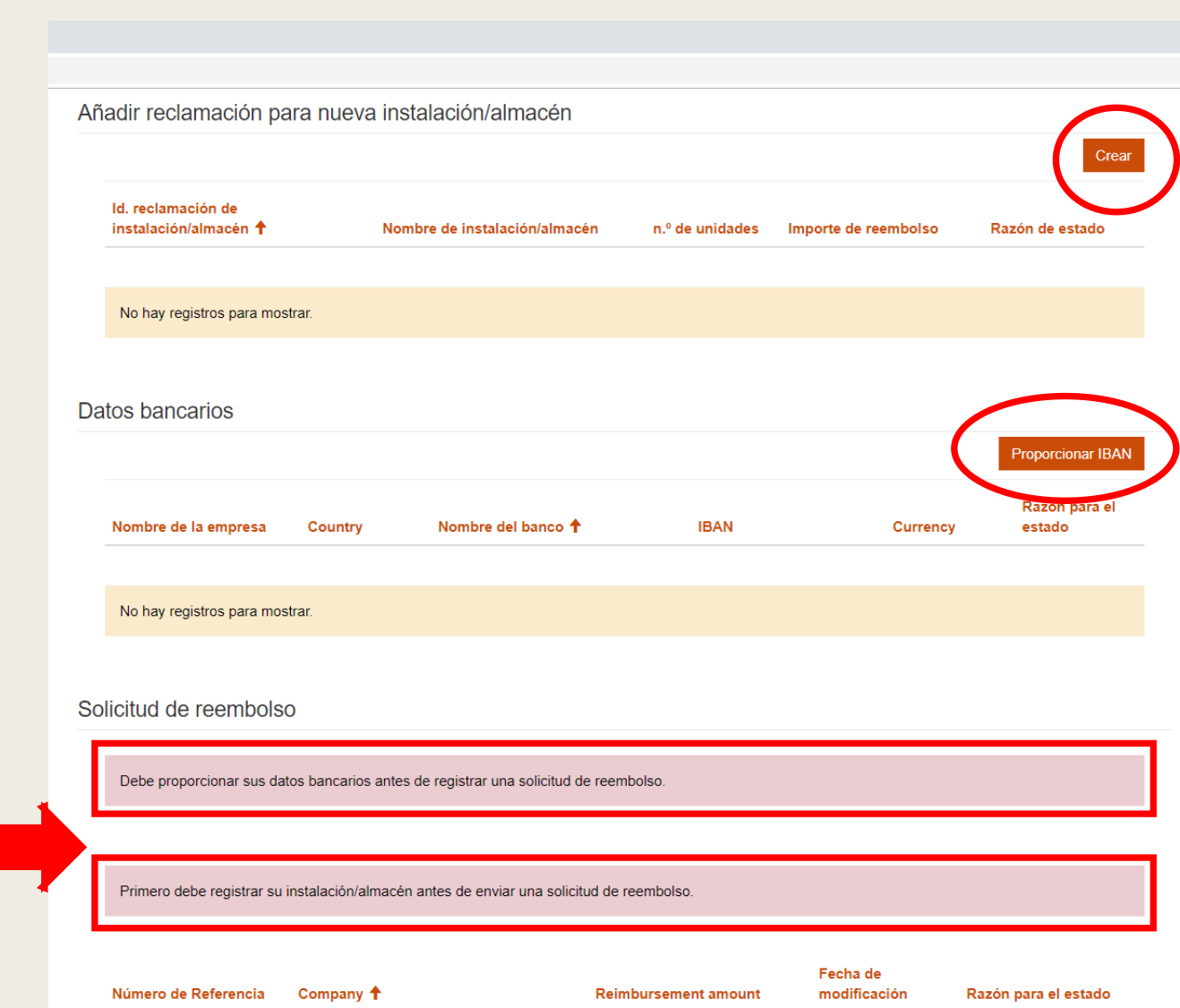

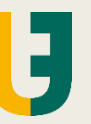

Entrando en "Crear", en la parte de <u>Añadir reclamación para nueva instalación/almacén</u>, solo será necesario confirmar los datos del titular, que ya se han metido antes (en la flecha y las lupas).

| litylocation/                                                                                                    | itylocation/                                                                                                    |
|----------------------------------------------------------------------------------------------------|----------------------------------------------------------------------------------------------------|
| SGS ONTRACK Q Español -                                                                                                    | SGS ONTRACK Q Español -                                                                                                    |
| Inicio Noticias FAQ Sobre SGS Contacto                                                                                                    | Inicio Noticias FAQ Sobre SGS Contacto                                                                                                    |
| SGS OnTrack >                                                                                                    | SGS OnTrack >                                                                                                    |
| Reclamación de instalación/almacén                                                                                                    | Reclamación de instalación/almacén                                                                                                    |
| Haga clic aquí para visualizar los eventos que los operadores económicos deben escanear.                                                                                                    | Haga clic aquí para visualizar los eventos que los operadores económicos deben escanear.                                                                                                    |
| Type *                                                                                                    | Type *                                                                                                    |
| Instalación/ubicación *                                                                                                    | Instalación/ubicación *                                                                                                    |
| Q                                                                                                    |                                                                                                    |
| Contact *                                                                                                    | Contact *                                                                                                    |
|                                                                                                    |                                                                                                    |
| Siguiente                                                                                                    | Siguiente                                                                                                    |
| <b>Sobre SGS</b> SGS es la compañía líder mundial en inspección, verificación, pruebas y certificación. Somos reconocidos como el referente mundial de calidad e integridad. Con más de 95.000 empleados, operamos una red de más de 2.400 oficinas y laboratorios en todo el mundo. | Sobre SGS SGS es la compañía líder mundial en inspección, verificación, pruebas y certificación. Somos reconocidos como el referente mundial de calidad e integridad. Con más de 95.000 empleados, operamos una red de más de 2.400 oficinas y laboratorios en todo el mundo. |

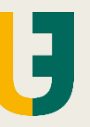

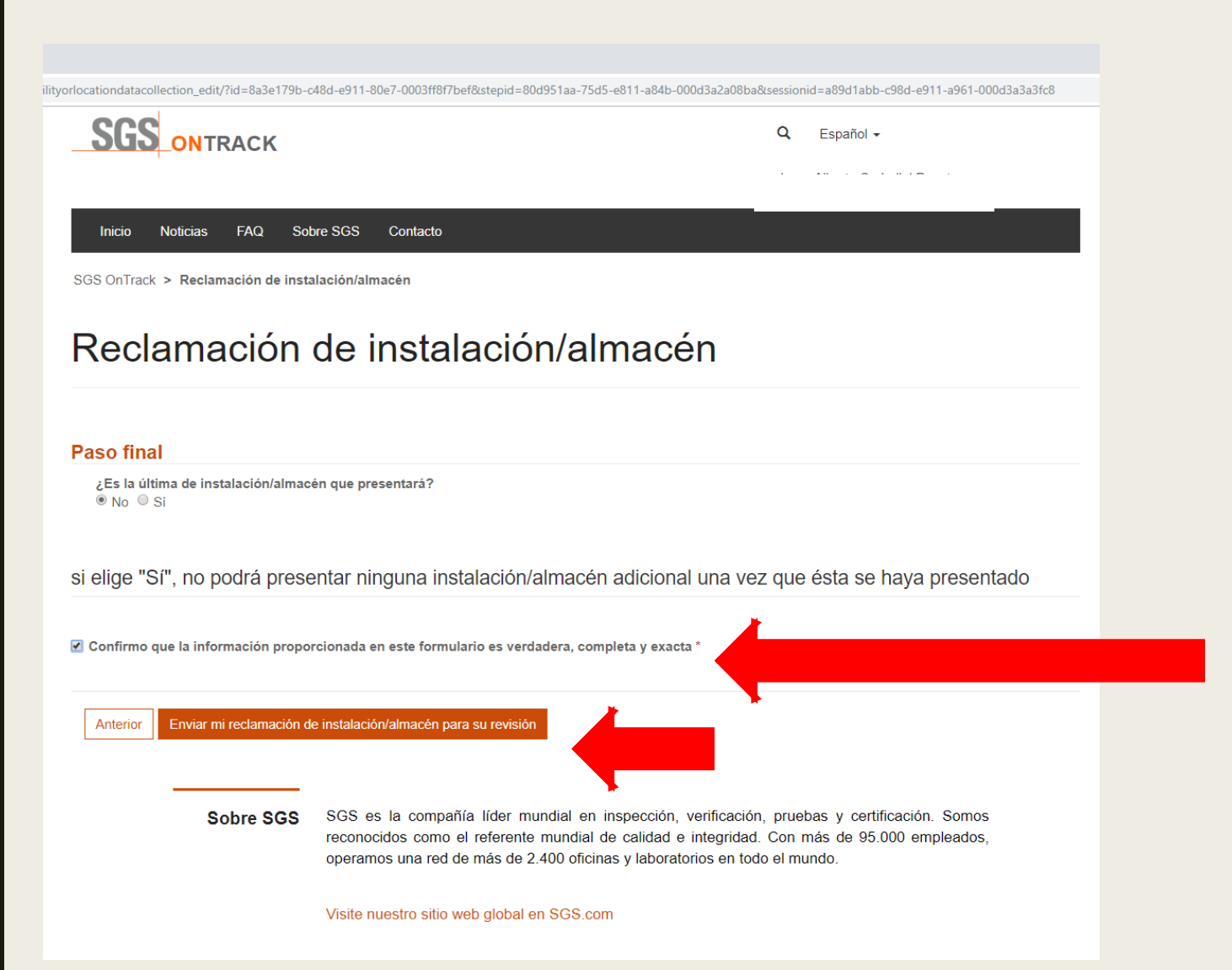

En esta página, la respuesta que tiene que marcarse en "NO" porque así no dejamos bloqueado nuestro perfil ante posibles cambios que puedan darse.

Hay que marcar también la confirmación de que la información es correcta, antes de "Enviar mi reclamación para su revisión".

cilityorlocationdatacollection\_edit/?id=8a3e179b-c48d-e911-80e7-0003ff8f7bef&stepid=80d951aa-75d5-e811-a84b-000d3a2a08ba&sessionid=a89d1abb-c98d-e911-a961-000d3a3a3fc8&msg=s

| SG:       |            | RACK      |                 |          |  |  | Q | Español 🗸 |
|-----------|------------|-----------|-----------------|----------|--|--|---|-----------|
| Inicio    | Noticias   | FAQ       | Sobre SGS       | Contacto |  |  |   |           |
| SGS OnTra | k > Reclar | nación de | instalación/alr | nacén    |  |  |   |           |

### Reclamación de instalación/almacén

Su instalación/almacén ha sido registrada con éxito. Ha sido enviado para su revisión a nuestro equipo de Back office de SGS. Una vez que se complete esta revisión, se le comunicará por correo electrónico la aprobación o rechazo. Si se aprueba, le comunicaremos el importe del reembolso al que tiene derecho por las soluciones de seguimiento y trazabilidad (T&T) que necesita para cumplir con los requisitos de la DPT. En caso de ser rechazado, podrá modificar sus respuestas al cuestionario y volver a enviárnoslo para una nueva revisión

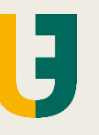

Una vez enviada la solicitud, si es aceptada, se recibe un correo estándar en el que se especifica la cantidad máxima que SGS va a financiar para la compra del equipo de trazabilidad.

| De: ontrack, do_not_reply (Geneva) < do not reply.ontrack | @sgs.com>                                    |
|-----------------------------------------------------------|----------------------------------------------|
| Date: jue., 13 jun. 2019 14:46                            |                                              |
| Subject: La Reclamación de instalación/almacén            | ha sido aprobada en el sitio web de On Track |
| To:                                                       |                                              |
| Cc:                                                       |                                              |
|                                                           |                                              |
|                                                           |                                              |

Estimada/o:

Nos complace informarle que su

ha sido aprobada.

Hemos estimado a 1300.00 €. Euro los costes de la solución Track&Trace que usted necesita para cumplir con la DPT.

Por ello, ya puede acceder a nuestro sitio web y presentar una solicitud de reembolso.

Recuerde que a partir del 20 de mayo de 2019 debe cumplir con las obligaciones de DPT; por lo tanto, asegúrese de ponerse en contacto lo antes posible con un proveedor de equipos de su elección para equiparse con una solución y continuar los pasos restantes en el Portal de SGS para completar su reclamación del reembolso.

Atentamente, El equipo de SGS Después de esto, solo faltaría acceder al sitio web, de nuevo, y poner los **datos bancarios** (que era un paso necesario antes de concluir el registro).

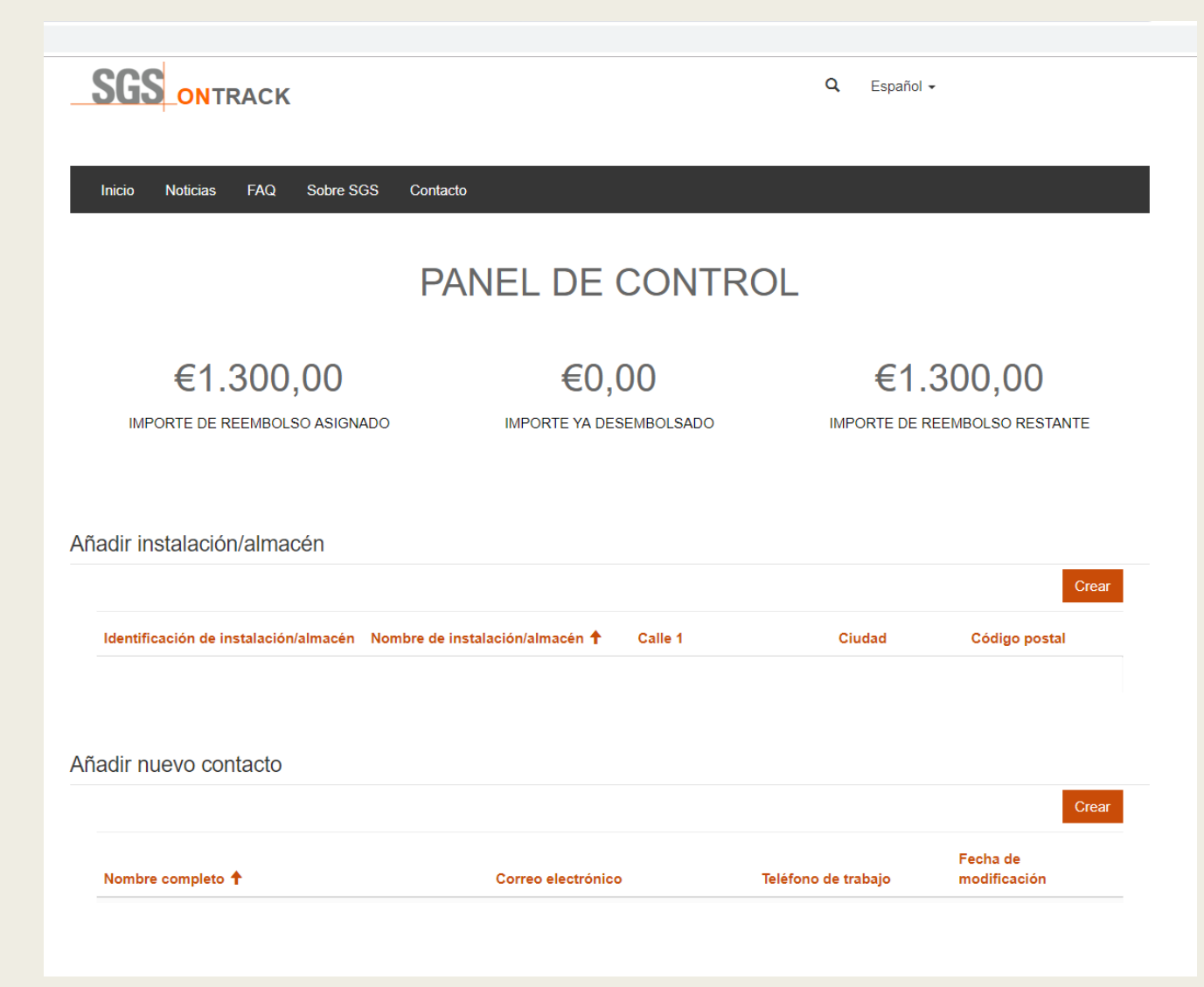

Así sale el PANEL DE CONTROL con la asignación del importe hecha, diferenciando entre:

- Importe de reembolso asignado
- Importe ya desembolsado
- Importe de reembolso restante

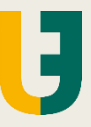

Volviendo al PANEL DE CONTROL, hay que poner los datos bancarios. Pinchando en "Proporcionar IBAN", se abre un cuadro en el que hay que poner el número de cuenta donde se hará el reembolso. También nos piden un recibo de esa cuenta ("**Upload a File**")

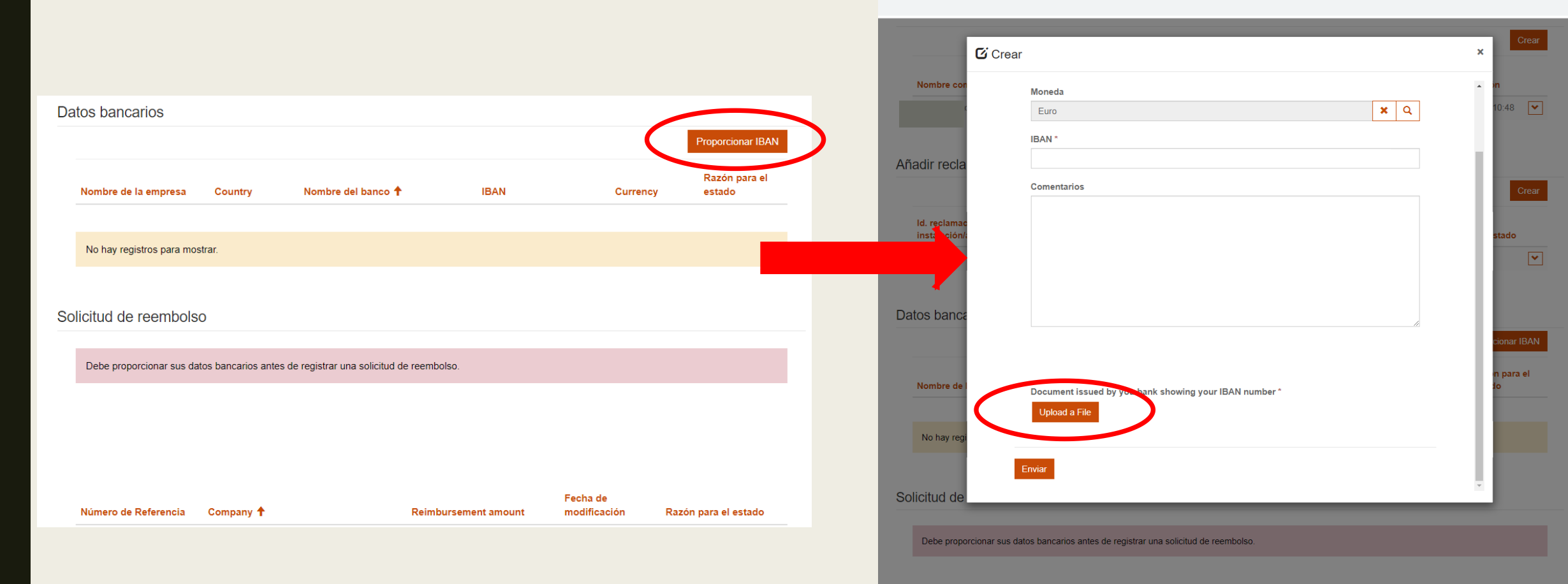

Aquí ya se ha finalizado la inscripción en la página de SGS.

En cuanto confirmen la cuenta bancaria, se podrían adjuntar las facturas de la compra del equipo, en "Solicitud de reembolso"

| Añ | adir reclamación p                          | ara nueva | a instalación/almacén                    |                 |                      |                         |
|----|---------------------------------------------|-----------|------------------------------------------|-----------------|----------------------|-------------------------|
|    |                                             |           |                                          |                 | Crear                |                         |
|    | ld. reclamación de<br>instalación/almacén ↑ |           | Nombre de instalación/almacén            | n.º de unidades | Importe de reembolso | Razón de estado         |
|    |                                             |           |                                          | 1               | 1.300,00 €.          | Approved                |
|    |                                             |           |                                          |                 |                      |                         |
| Da | itos bancarios                              |           |                                          |                 |                      |                         |
|    | Nombre de la empresa                        | Country   | Nombre del banco 🕇                       | IBAN            | Currency             | Razón para el<br>estado |
|    |                                             | Spain     | BANCO BILBAO VIZCAYA<br>ARGENTARIA, S.A. |                 | Euro                 | Activo                  |
|    |                                             |           |                                          |                 |                      |                         |
| Sc | licitud de reembols                         | 60        |                                          |                 |                      |                         |
|    |                                             |           |                                          |                 |                      |                         |

Ha enviado los detalles de su cuenta bancaria muy pronto. Estamos en proceso de validación de sus datos. Por favor, inténtelo de nuevo más tarde.